## **BlueSSIS HL7 Notes**

To set up a basic HL7 v2 Messaging Scenario

(1) We create a variable to hold the HL7 Message, and then populate that using a BlueSSIS +File task (though you will receive it from MLLP). We then call a data-flow.

| 🖓 Integration Services Project1 - Microsoft Visual Studio                                   |                                                                     |
|---------------------------------------------------------------------------------------------|---------------------------------------------------------------------|
| <u>File Edit View Telerik Project Build Debug Data SSIS Tools Test Analyze Window H</u> elp |                                                                     |
| 🛅 - 🛅 - 🎯 🚽 👹 🐁 🛍 🛝 🔊 - 🔍 - 💭 - 🖏 I 🕨 Development - Default 🔹 📸 GetFilter 🔹 🖏               | 🔆 된 🖸 👻                                                             |
| Variables         - # ×         Start Page         HLTV2Example.dtsx [Design]*         - ×  | Solution Explorer - Solution 'Integration Services Project1' (1 4 × |
| 🖥 📲 🔣 🗷                                                                                     |                                                                     |
| Name Scope Data Type V                                                                      | Solution 'Integration Services Project1' (1 project)                |
| I HL7 HL7V2Example String                                                                   | - Data Sources                                                      |
|                                                                                             | - Data Source Views                                                 |
|                                                                                             | En SSIS Packages                                                    |
|                                                                                             |                                                                     |
|                                                                                             |                                                                     |
| BlueSSIS +File                                                                              |                                                                     |
|                                                                                             |                                                                     |
|                                                                                             |                                                                     |
|                                                                                             |                                                                     |
| Lo_ Lot row lask                                                                            |                                                                     |
|                                                                                             | Properties 👻 🕂 🗙                                                    |
| Q. Connection Managers                                                                      | ADTA01.txt Connection +                                             |
| ADTA01.txt                                                                                  | 8 <b>2</b>   🖻                                                      |
|                                                                                             | ConnectionManagerType FILE                                          |
|                                                                                             | ConnectionString C:\Users\Ben\Desktop\ADTA01.                       |
| Find Results 1 + 4 ×                                                                        | DelayValidation False                                               |
|                                                                                             | Description                                                         |
|                                                                                             | Expressions                                                         |
|                                                                                             | FileUsageType 0                                                     |
|                                                                                             | Name ADTA01.txt                                                     |
|                                                                                             | SupportsDTCTransactions False                                       |
|                                                                                             | Name                                                                |
|                                                                                             | specifies the name of the object.                                   |
| Ready                                                                                       |                                                                     |

(2) In the data-flow, we use a BlueSSIS +Xml Source Adapter. We select the source variable, and then click the Edit Mapping... button to configure the mapping.

| 🕱 Xml Source Mapping Conf  | iguration Form                                            | X    |
|----------------------------|-----------------------------------------------------------|------|
| Configuration              |                                                           |      |
| Source document variable : | @HL7<br>The variable containing the document to transform | •    |
| On error :                 | Fail                                                      |      |
|                            | Edit Mapping                                              |      |
|                            |                                                           |      |
|                            |                                                           |      |
|                            |                                                           |      |
|                            |                                                           |      |
| ?                          | ОК Са                                                     | ncel |

(3) We click on the Edit Source Schema link on the map editor, and that then shows the schema editor. The following form should be displayed (or you can select it from the Tools menu).

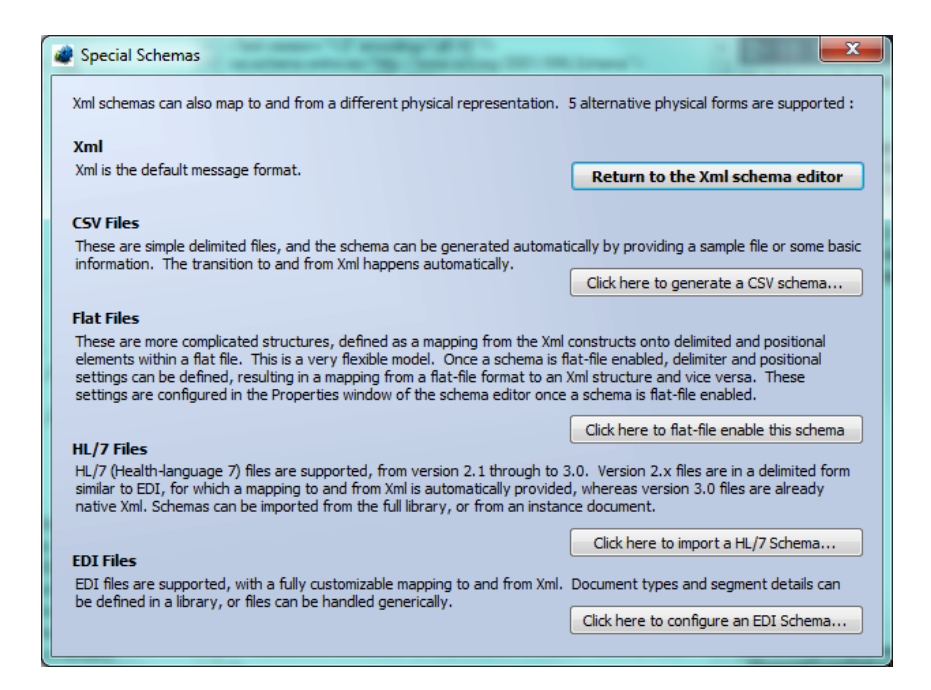

(4) Click the HL7 Option, then import the schema for ADT^A01, version 2.4.

| Import HL7 Schema                                                                                                    |
|----------------------------------------------------------------------------------------------------|
| This form allows you to import HL/7 schemas for use with IntegratorComponents.                                                                   |
| v2.X v3.0 (2009)                                                                                                    |
| Standard Schema                                                                                                    |
| Specify version : 2.4                                                                                                    |
| and message : ADT_A01                                                                                                    |
| O From Instance                                                                                                    |
| Specify a sample instance file :                                                                                                    |
| Browse                                                                                                    |
| HL/7 Version : Auto                                                                                                    |
| ✓ Treat repeating structures generically                                                                                                    |
| This determines whether you see repeating elements or specific instances in the Xml<br>representation, and is really down to personal preference |
| <u>View HL7 v2.x file as Xml</u>                                                                                                    |
| OK Cancel                                                                                                    |

(5) You'll be returned to the schema editor. Save and Close.

| BlueSSIS Schema Editor : Source : ADT_                                                                                                    | 401                                                                                                    |                                                                                                    |
|----------------------------------------------------------------------------------------------------|----------------------------------------------------------------------------------------------------|----------------------------------------------------------------------------------------------------|
| <u>File E</u> dit <u>I</u> nsert <u>T</u> ools <u>H</u> elp                                                                                                    |                                                                                                    |                                                                                                    |
| Constant         Sohema           Image: Sohema         Image: Sohema           Image: Sohema         MSH           Image: Sohema         MSH           Image: Sohema         MSH           Image: Sohema         MSH           Image: Sohema         MSH           Image: Sohema         MSH           Image: Sohema         MSH           Image: Sohema         MSH           Image: Sohema         MSH           Image: Sohema         MSH           Image: Sohema         MSH           Image: Sohema         MSH           Image: Sohema         MSH           Image: Sohema         MSH           Image: Sohema         Sohema           Image: Sohema         MSH           Image: Sohema         MSH           Image: Sohema         MSH           Image: Sohema         MSH           Image: Sohema         MSH           Image: Sohema         MSH           Image: Sohema         MSH           Image: Sohema         MSH           Image: Sohema         MSH           Image: Sohema         MSH           Image: Sohema         MSH           Image: Sohema | <2ml version="1.0" encoding="uff-16"?><br>cos schema xmlns xs="http://www.w3.org/2001/XMLSchema"><br>cos schema xmlns xs="http://www.w3.org/2001/XMLSchema"><br>cos schema tname="ADL"><br>cos chema tname="ADL"><br>cos chema tname="ADL"><br>cos chema tname="ADL"<br>cos schema tname="POL" type="MRIType" /><br>cos schema tname="POL" type="PIDType"/><br>cos schema tname="POL" type="PIDType"/><br>cos schema tname="POL" type="PIDType"/><br>cos schema tname="POL" type="PIDType"/><br>cos schema tname="POL" type="PIDType"/><br>cos schema tname="POL" type="PIDType"/><br>cos schema tname="POL" type="PIDType"/><br>cos schema tname="POL" type="PIDType"/><br>cos schema tname="POL" type="PIDType"/><br>cos schema tname="POL" type="PIDType"/><br>cos schema tname="PIDT" type="PIDType"/><br>cos schema tname="PIDT" type="PIDType"/><br>cos sc | Schema Include/Import Settings<br>ImportedSchema<br>IncludedSchema     BenentFormDeft None<br>Encoding Default<br>Exploit2MLHead<br>HL7Version 2.4<br>IsRlatFileSchema HL7_v2x<br>RootBement ADT_A01<br>TargetNamespac |
| ConversaliDType     SendingFacility                                                                                                    | /><br>ox:element minOccurs="0" maxOccurs="1"<br>name="EncodingCharacters" /><br>ox:element minOccurs="0" maxOccurs="1"                                                                                                    | Element FormDefault<br>Specifies the default form for elements in<br>this schema                                                                                                    |

- (6) The mapper will now offer to generate the output columns. Don't let it do this, or you will end up with thousands!
- (7) Click the Edit Destination Schema link on the right hand side of the mapper, and then add a new column called MessageId. OK. Now drag a link from the MessageControlId field in the left hand tree. We've now defined an output column that will contain this data.

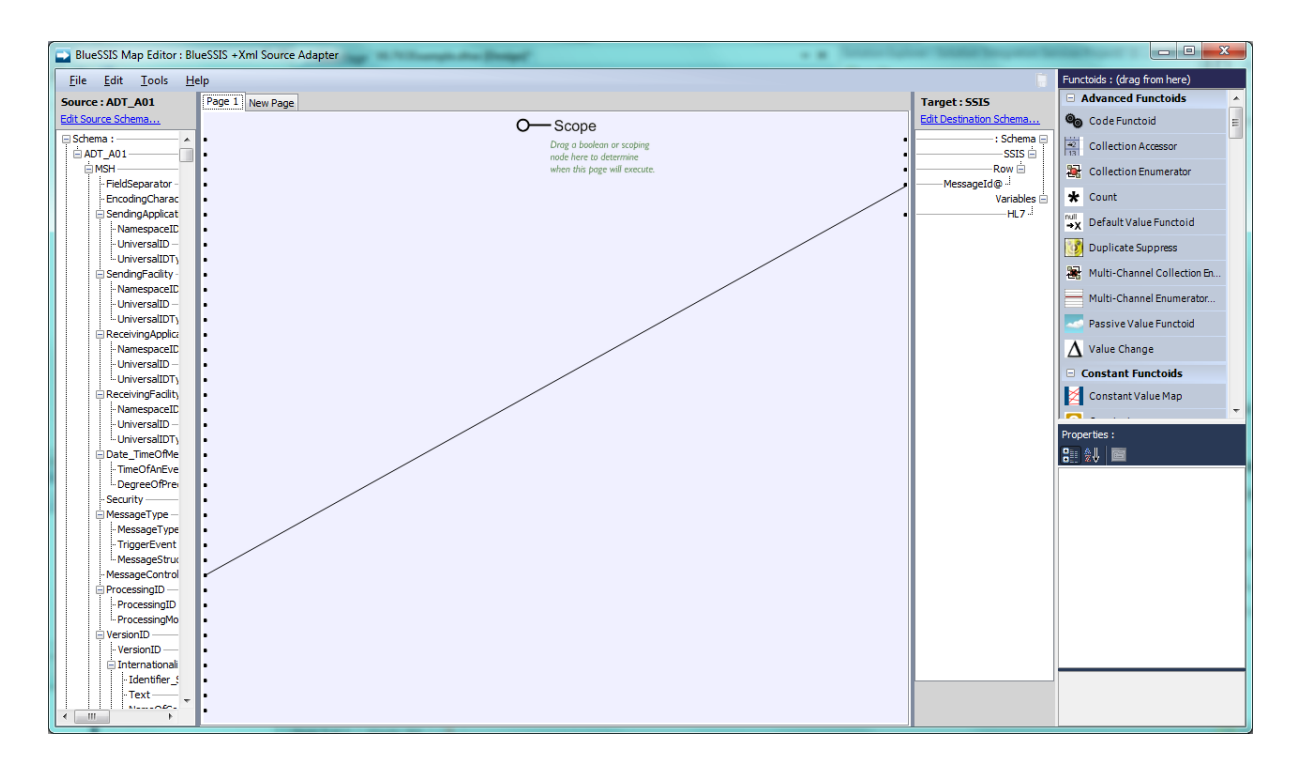

(8) Repeat as necessary for all the other fields you want. As you'll see, there are also lots of 'functoids' in the panel that you can use to perform mapping tasks, such as arithmetic, database lookups, string mappings, summations etc. Just drag to a functoid, and then drag an output link from the functoid. Functoids can be chained together as required. (9) Time to test. We add a BlueSSIS +Expression shape with the following script (generated using the Insert Token link) :

| 7 Expression Configuration                                                                                     | X                      |
|----------------------------------------------------------------------------------------------------|------------------------|
| Expression :                                                                                                   | 2                      |
| alert([MessageId]);                                                                                            |                        |
| Store result in :   e.g. @LoopVar + 1, or Input.Trim(), or (int)Now.Subtract([DateOfBirth]).TotalDays / 365.25 | Insert token OK Cancel |

(10)We run on a test file, and get the following :

| X        | J |
|----------|---|
| 00668805 |   |
| ОК       |   |

If you have any further queries please don't hesitate to contact me.

Thanks,

Ben Jackson

benj@bluehub.co.uk